Rev October 2024

# UNIVERSITY of HOUSTON FACILITIES SERVICES

### **PMWeb**

## **Planning Initiative Steps**

**Overview:** This guide explains how a project initiative is entered into PM Web for project execution once a project is transitioned to a Project Manager. This process is a step-by-step guide to be followed by the assigned Project Planner.

Reference: N/A

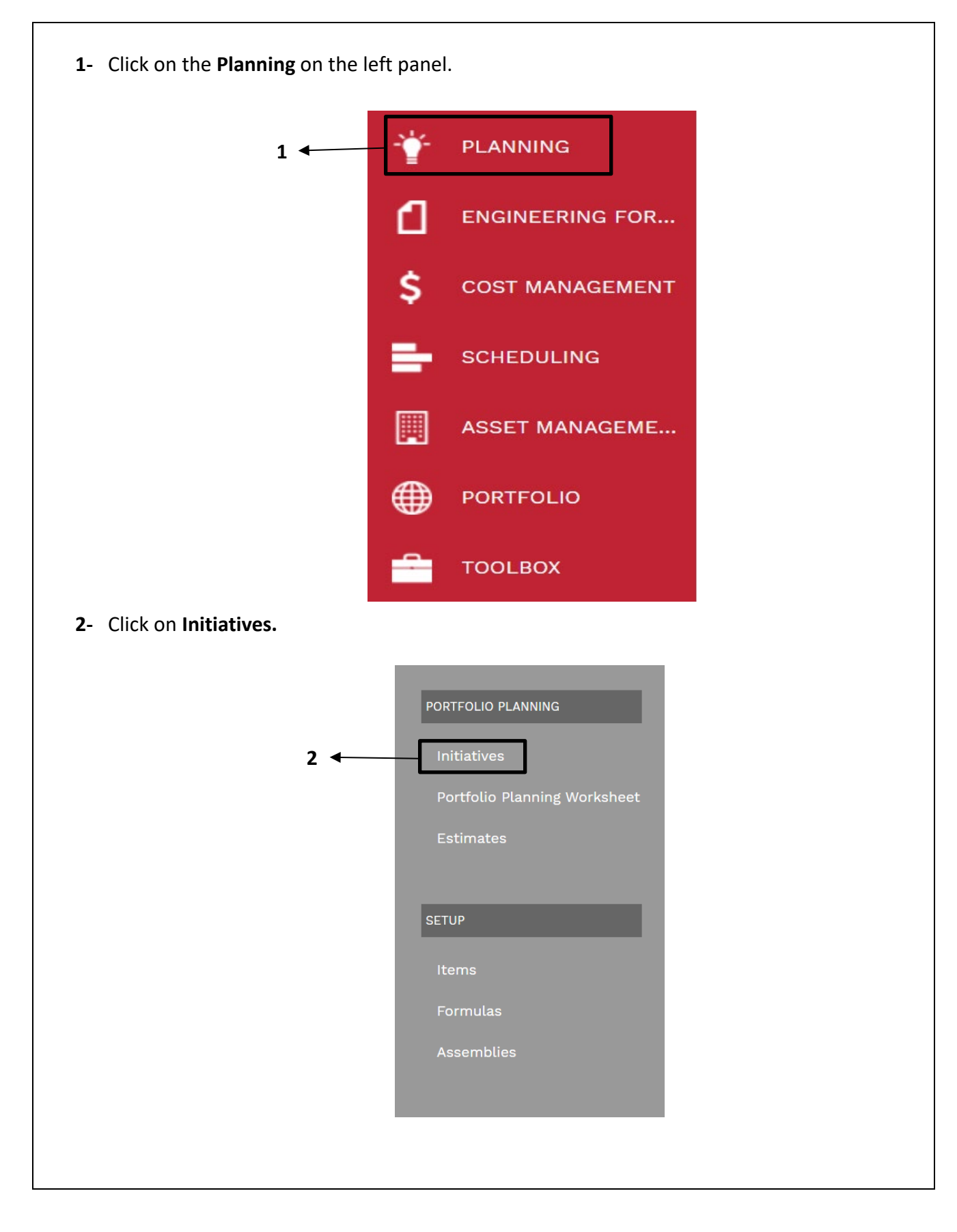

- 3- Click on the drop-down arrow next to the ADD button.
- 4- Select Add from Template and select TEMP\_PROJ\_01.

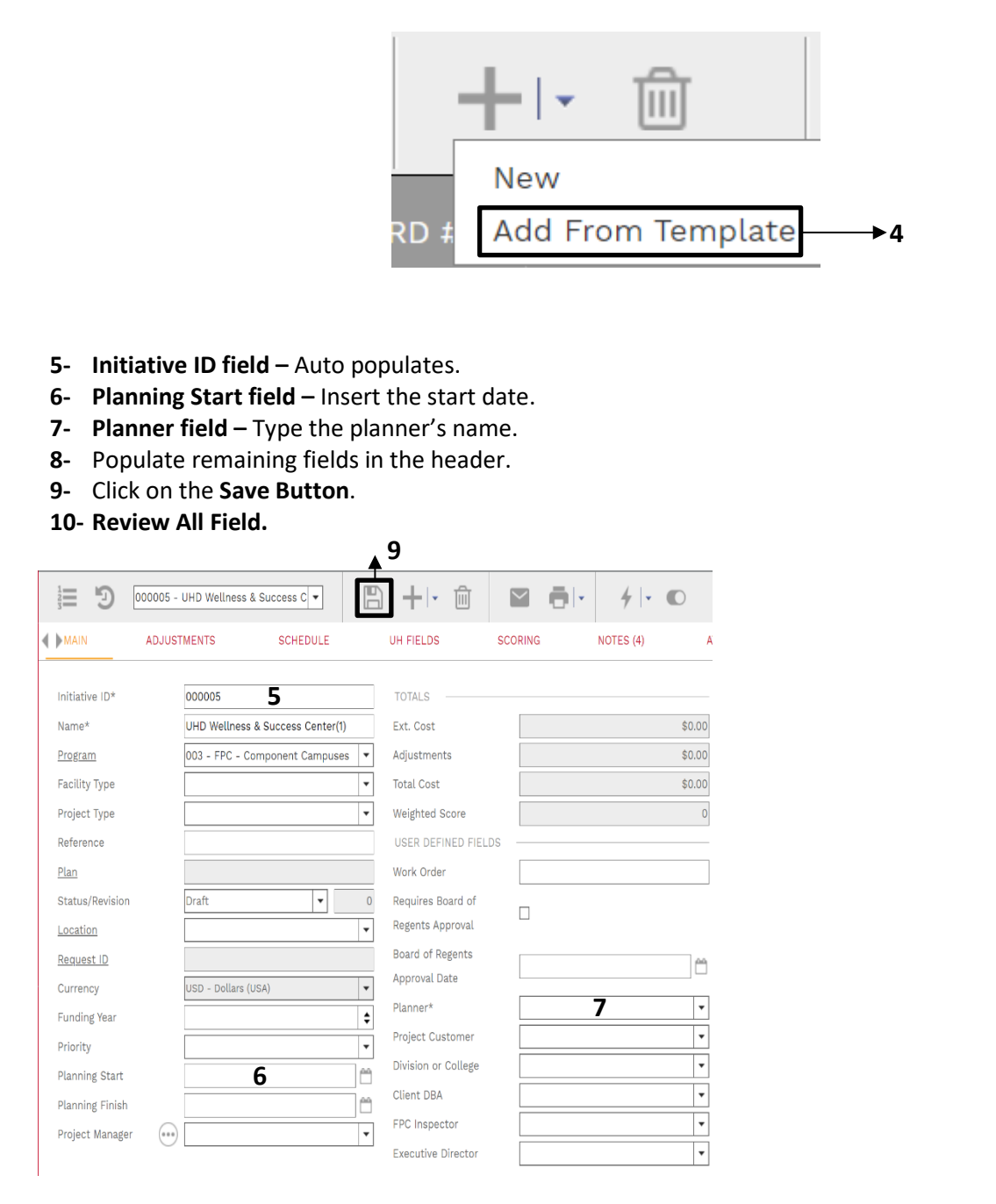

| <ul> <li>2- Cost Code field – Select a cost code.</li> <li>3- Unit Cost – Type in the Unit Cost.</li> <li>4- EXT. Cost field – Auto populates, add period, description as needed.</li> <li>5- Click on the Save icon.</li> <li>second and the select at cost code of the select at cost code of the select at code of the select at code of the select at</li></ul>                                   | <ul> <li>2- Cost Code field – Select a cost code.</li> <li>3- Unit Cost – Type in the Unit Cost.</li> <li>4- EXT. Cost field – Auto populates, add period, description as needed.</li> <li>5- Click on the Save icon.</li> <li>3- Unit for the set of the set of the set</li></ul>                                                                                                    |                                                                                               |                                                                                                    | -                                                                                                    | - Add                                                              |                                                 |                                                                   |                                             |                                                                                                    |
|----------------------------------------------------------------------------------------------------|----------------------------------------------------------------------------------------------------|-----------------------------------------------------------------------------------------------|----------------------------------------------------------------------------------------------------|----------------------------------------------------------------------------------------------------|--------------------------------------------------------------------|-------------------------------------------------|-------------------------------------------------------------------|---------------------------------------------|----------------------------------------------------------------------------------------------------|
| <ul> <li>4- EXT. Cost field – Auto populates, add period, description as needed.</li> <li>5- Click on the Save icon.</li> <li>advantation of the set of the set of th</li></ul>                                  | <ul> <li>4- EXT. Cost field – Auto populates, add period, description as needed.</li> <li>5- Click on the Save icon.</li> <li>a source for the save icon.</li> <li>a source for the save icon.</li> <li>a source for the save icon.</li> <li>a source for the save icon.</li> <li>a source for the save icon.</li> <li>a source for the save icon.</li> <li>a source for the save icon.</li> <li>a source for the save icon.</li> <li>b source for the save icon.</li> <li>a source for the save icon.</li> <li>b source for the save icon.</li> <li>c source for the save icon.</li> <li>b source for the save icon.</li> <li>c source for the save icon.</li> <li>b source for the save icon.</li> <li>c source for the save icon.</li> <li>c source for the save icon.</li> <li>b source for the save icon.</li> <li>c source for the save icon.</li> <li>c source icon.</li> <li>c source icon.</li> <li>c source icon.</li> <lic icon.<="" li="" source=""> <lic icon.<="" li="" source=""> <lic ic<="" source="" th=""><th>2- Cost Co<br/>3- Unit Co</th><th><b>de field –</b> Sele<br/><b>st –</b> Type in th</th><th>ect a cos<br/>le Unit C</th><th>t code.<br/>Cost.</th><th></th><th></th><th></th><th></th></lic></lic></lic></ul> | 2- Cost Co<br>3- Unit Co                                                                      | <b>de field –</b> Sele<br><b>st –</b> Type in th                                                                                                    | ect a cos<br>le Unit C                                                                                 | t code.<br>Cost.                                                   |                                                 |                                                                   |                                             |                                                                                                    |
| And solver hadre and drug here to group by that colours See Cancel If a concer colour is concercons in the concercons is not listed email Dang, Lawrence. 7. Click on the UH Fields tab on the top navigation bar. 8. Highlight all the fields holding shift and click on the Edit button. 9. Add project information accordingly. D. Note: The information in these fields will be used for PFA Generation. MAX ADJUSTNENTS SCHEDUE UH FIELDS SORKING NOTES (A) ATROMENTS NOTIFICATIONS Implet Momation Implet Angle Description Implet Angle Description Implet Reside Work Assumptions Intel Angle Description Implet Reside Work Assumptions Intel Description Intel Description <th><pre>req source hade and due how to group by that column</pre></th> <th><b>4- EXT. Co</b><br/><b>5-</b> Click on</th> <th><b>st field –</b> Auto<br/>the <b>Save icon</b></th> <th>o popula<sup>:</sup><br/>1.</th> <th>tes, add pe</th> <th>eriod, de</th> <th>scription as</th> <th>needed.</th> <th></th>                                                                                                    | <pre>req source hade and due how to group by that column</pre>                                                                                                    | <b>4- EXT. Co</b><br><b>5-</b> Click on                                                       | <b>st field –</b> Auto<br>the <b>Save icon</b>                                                                                                    | o popula <sup>:</sup><br>1.                                                                            | tes, add pe                                                        | eriod, de                                       | scription as                                                      | needed.                                     |                                                                                                    |
| <ul> <li>ADUSTINENTS</li> <li>CONTECTIONS</li> <li>CONTECTIONS</li> <li>Contex Information in these fields will be used for PFA Generation.</li> </ul>                                                                                                    | Add project information in these fields will be used for PFA Generation.          MAXWARK       SCHEDULE       UH FIELD       NOTES         MAXWARK       SCHEDULE       UH FIELD       NOTES         MAXWARK       SCHEDULE       UH FIELD       NOTES         MAXWARK       SCHEDULE       UH FIELD       NOTES         MAXWARK       SCHEDULE       UH FIELD       NOTES         MAXWARK       SCHEDULE       UH FIELD       NOTES         MAXWARK       SCHEDULE       UH FIELD       NOTES         MAXWARK       SCHEDULE       UH FIELD       NOTES         MAXWARK       SCHEDULE       UH FIELD       NOTES         MAXWARK       SCHEDULE       UH FIELD       NOTES         MAXWARK       SCHEDULE       UH FIELD       NOTES         MAXWARK       SCHEDULE       UH FIELD       NOTES         MAXWARK       SCHEDULE       UH FIELD       NOTES         MAXWARK       SCHEDULE       UH FIELD       NOTES         MAXWARK       NOTES       MAXWARK       NOTES         MAXWARK       SCHEDULE       UH FIELD       NOTES         MAXWARK       SCHEDULE       UH FIELD       NOTES         MAXWARK       SCHEDULE       NOTES                                                                                                    | Drag a column header and                                                                      | drop it here to group by that colu                                                                                                    | ımn                                                                                                    |                                                                    |                                                 |                                                                   |                                             |                                                                                                    |
| <ul> <li>6- Note: If your customer is not listed email Dang, Lawrence.</li> <li>7- Click on the UH Fields tab on the top navigation bar.</li> <li>8- Highlight all the fields holding shift and click on the Edit button.</li> <li>9- Add project information accordingly.</li> <li>0- Note: The information in these fields will be used for PFA Generation.</li> </ul>                                                                                                    | <ul> <li>6- Note: If your customer is not listed email Dang, Lawrence.</li> <li>7- Click on the UH Fields tab on the top navigation bar.</li> <li>8- Highlight all the fields holding shift and click on the Edit button.</li> <li>9- Add project information accordingly.</li> <li>0- Note: The information in these fields will be used for PFA Generation.</li> </ul>                                                                                                    | LINE ATTACHMEN YE                                                                             | AR                                                                                                    | COST CODE                                                                                              | U                                                                  | NIT COST 🔺 E                                    | XT. COST PERIOD                                                   | DESCRIPTIO                                  | N QUANTITY EX                                                                                                    |
|                                                                                                    |                                                                                                    |                                                                                               |                                                                                                    |                                                                                                    |                                                                    | \$0.00                                          | \$0.00                                                            | ₹                                           | ==<br>1.00                                                                                                    |
| <ul> <li></li></ul>                                                                                                    | <ul> <li></li></ul>                                                                                                    | o records to display.                                                                         |                                                                                                    |                                                                                                    |                                                                    |                                                 |                                                                   |                                             | *                                                                                                    |
| <ul> <li>12 13 14</li> <li>6- Note: If your customer is not listed email Dang, Lawrence.</li> <li>7- Click on the UH Fields tab on the top navigation bar.</li> <li>8- Highlight all the fields holding shift and click on the Edit button.</li> <li>9- Add project information accordingly.</li> <li>0- Note: The information in these fields will be used for PFA Generation.</li> </ul> Main ADUSTMENTS SCHEDULE UH FIELDS SCRING NOTES (4) ATACHMENTS NOTFICATIONS reget Information PRF-Overhead Capital Project PMF-Overhead Capital Project PMF-Overhead Capital Project PMF-Overhead Capital Project PMF-Overhead Coverive or Justification Project Area(a) Description Project Scope of Work Project Scope of Work Project Scope of Wor                                                                                                    | <ul> <li>12 13 14</li> <li>6- Note: If your customer is not listed email Dang, Lawrence.</li> <li>7- Click on the UH Fields tab on the top navigation bar.</li> <li>8- Highlight all the fields holding shift and click on the Edit button.</li> <li>9- Add project information accordingly.</li> <li>0- Note: The information in these fields will be used for PFA Generation.</li> </ul>                                                                                                    |                                                                                               |                                                                                                    | <b>*</b>                                                                                               |                                                                    | ★                                               | ★                                                                 |                                             |                                                                                                    |
| 6- Note: If your customer is not listed email Dang, Lawrence. 7- Click on the UH Fields tab on the top navigation bar. 8- Highlight all the fields holding shift and click on the Edit button. 9- Add project information accordingly. 0- Note: The information in these fields will be used for PFA Generation.  MAIN ADUSTMENTS SCHEDULE UH FIELDS SCORING NOTES (4) ATTACHMENTS NOTFICATIONS  roject Information UH FIELD DATA NOTES PMF-Overhead Capita Project PMF-Charge PMF Type Overview or Justification Project Scope of Work Project Scope of Work Project                                             | 6- Note: If your customer is not listed email Dang, Lawrence.<br>7- Click on the UH Fields tab on the top navigation bar.<br>8- Highlight all the fields holding shift and click on the Edit button.<br>9- Add project information accordingly.<br>0- Note: The information in these fields will be used for PFA Generation.<br>MAX ADUSTMENTS SCHEDULE UH FIELDS SCORING NOTES (A) ATTACHMENTS NOTIFICATIONS<br>Project Information<br>UH FIELD DATA NOTES<br>PRF-Overhead<br>Capital Project<br>PMF Charge<br>PMF Type<br>Overview or Justification<br>Project Scope of Work Assumptions<br>Initial Payment Needed \$0.00<br>Special Notes<br>Maintained by<br>Project GSF                                                                                                    |                                                                                               |                                                                                                    | 12                                                                                                    |                                                                    | 13                                              | 14                                                                |                                             |                                                                                                    |
| 6- Note: If your customer is not listed email Dang, Lawrence.<br>7- Click on the UH Fields tab on the top navigation bar.<br>8- Highlight all the fields holding shift and click on the Edit button.<br>9- Add project information accordingly.<br>0- Note: The information in these fields will be used for PFA Generation.<br>MAIN ADJUSTMENTS SCHEDULE UH FIELDS SCORING NOTES (4) ATTACHMENTS NOTFICATIONS<br>roject Information<br>UH FIELD DATA NOTES<br>PMF-Overhead<br>Capital Project<br>PMF Charge<br>PMF Type<br>Overview or Justification<br>Project Area(6) Description<br>Project Scope of Work<br>Project Scope of Work Assumptions<br>Initial Payment Needed \$0.00<br>Special Motes<br>Maintained by<br>Project SCF<br>Client Cost Centers<br>Other is a state of the initial Payment Needed State of the initial Payment Needed State of th | 6- Note: If your customer is not listed email Dang, Lawrence.<br>7- Click on the UH Fields tab on the top navigation bar.<br>8- Highlight all the fields holding shift and click on the Edit button.<br>9- Add project information accordingly.<br>0- Note: The information in these fields will be used for PFA Generation.<br>MAN ADUSTMENTS SCHEDULE UH FIELDS SCORING NOTES (4) ATACHMENTS NOTIFICATIONS<br>Melect Information<br>UH FIELD DATA NOTES<br>ME-Overfhead<br>Capital Project<br>PMF Charge<br>PMF Type<br>Overview or Justification<br>Project Scope of Work Assumptions<br>Initial Payment Needed \$0.00<br>Special Notes<br>Maintained by<br>Project GSF<br>Client Cast Centers<br>Current Project GSF                                                                                                    |                                                                                               |                                                                                                    |                                                                                                    |                                                                    |                                                 |                                                                   |                                             |                                                                                                    |
| Project Information       Image: Test test test test test test test test                                                                                                    | Project Information          UH FIELD       DATA       NOTES         PMF-Overhead       Capital Project         Capital Project       PMF Charge         PMF Type       Overview or Justification         Project Area(s) Description       Project Area(s) Description         Project Scope of Work       Project Scope of Work         Project Scope of Work Assumptions       Initial Payment Needed         Special Notes       S0.00         Maintained by       Project GSF         Client Cost Centers       Current Project GSF                                                                                                    | . <b>7-</b> Click on<br>. <b>8-</b> Highligh<br>. <b>9-</b> Add pro                           | the <b>UH Fields</b><br>t all the fields<br>ject information                                                                                                    | tab on<br>holding<br>on acco                                                                           | the top na<br>shift and<br>rdingly.                                | ivigation<br>click on t<br>ill be use           | bar.<br>the Edit but                                              | t <b>ton</b> .                              |                                                                                                    |
| Image: Project Information       Image: Project Information       Image: Project Information         PMF-Overhead       Capital Project       Capital Project         PMF Charge       PMF Charge       PMF Charge         PMF Type       Overview or Justification       Project Area(s) Description         Project Coope of Work       Project Scope of Work       Project Scope of Work         Project Scope of Work Assumptions       Initial Payment Needed       \$0.00         Special Notes       Maintained by       Project GSF         Client Cost Centers       Output Description       Content Description                                                                                                    | Project Information         UH FIELD         DATA         NOTES           PMF-Overhead         Capital Project                                                                                                    Project Area(s) Description         Project Scope of Work         Socope of Work Assumptions                                                                                                    | 7- Click on<br>8- Highligh<br>9- Add pro<br>0- Note: Tl                                       | the <b>UH Fields</b><br>t all the fields<br>ject information<br>ne information                                                                                                    | tab on<br>holding<br>on acco<br>n in thes                                                              | the top na<br>shift and<br>rdingly.<br>se fields wi                | ivigation<br>click on t<br>ill be use<br>coring | bar.<br>the Edit but<br>ed for PFA G                              | eneration.                                  | NOTIFICATIONS                                                                                                    |
| PMF-Overhead         Capital Project         PMF Charge         PMF Type         Overview or Justification         Project Area(s) Description         Project Scope of Work         Project Scope of Work Assumptions         Initial Payment Needed         \$0.00         Special Notes         Maintained by         Project GSF         Client Cost Centers         Output                                                                                                    | PMF-Overhead   Capital Project   PMF Charge   PMF Type   Overview or Justification   Project Area(s) Description   Project Scope of Work   Project Scope of Work Assumptions   Initial Payment Needed   \$0.00   Special Notes   Maintained by   Project GSF   Client Cost Centers   Current Project GSF                                                                                                    | 7- Click on<br>8- Highligh<br>9- Add pro<br>0- Note: Tl                                       | the <b>UH Fields</b><br>t all the fields<br>ject information<br>ne information<br>ADJUSTMENTS SI                                                                                                    | tab on<br>holding<br>on acco<br>n in thes                                                              | the top na<br>; shift and<br>rdingly.<br>se fields wi              | ill be use                                      | bar.<br>the Edit but<br>ed for PFA G<br>NOTES (4)                 | t <b>ton</b> .<br>eneration.<br>ATTACHMENTS | NOTIFICATIONS                                                                                                    |
| Capital Project  PMF Charge  PMF Type  Overview or Justification  Project Area(s) Description  Project Scope of Work  Project Scope of Work Assumptions  Initial Payment Needed \$0.00  Special Notes  Maintained by  Project GSF  Client Cost Centers  0.00  Client Cost Centers 0.00  Client Cost Centers 0.00                                            | Capital Project<br>PMF Charge<br>PMF Type<br>Overview or Justification<br>Project Area(s) Description<br>Project Scope of Work<br>Project Scope of Work Assumptions<br>Initial Payment Needed<br>\$0.00<br>Special Notes<br>Maintained by<br>Project GSF<br>Client Cost Centers<br>Current Project GSF                                                                                                    | 7- Click on<br>8- Highligh<br>9- Add pro<br>0- Note: Tl<br>MAIN                               | the <b>UH Fields</b><br>t all the fields<br>ject information<br>e information<br>ADJUSTMENTS SI                                                                                                    | tab on<br>holding<br>on acco<br>n in thes<br>chedule                                                   | the top na<br>shift and<br>rdingly.<br>se fields wi                | ill be use                                      | bar.<br>the Edit but<br>ed for PFA G<br>NOTES (4)                 | eneration.                                  | NOTIFICATIONS                                                                                                    |
| PMF Charge         PMF Type         Overview or Justification         Project Area(s) Description         Project Scope of Work         Project Scope of Work         Project Scope of Work Assumptions         Initial Payment Needed       \$0.00         Special Notes         Maintained by         Project GSF         Client Cost Centers         Output                                                                                                    | PMF Charge         PMF Type         Overview or Justification         Project Area(s) Description         Project Scope of Work         Project Scope of Work Assumptions         Initial Payment Needed         \$0.00         Special Notes         Maintained by         Project GSF         Client Cost Centers         Current Project GSF                                                                                                    | 7- Click on<br>8- Highligh<br>9- Add pro<br>0- Note: Tl<br>MAIN                               | the <b>UH Fields</b><br>t all the fields<br>ject information<br>abjustments so<br><u>Fedit</u> UH<br>PMF-Overhead                                                                                                    | s tab on<br>holding<br>on acco<br>n in thes<br>cchedule<br>18                                          | the top na<br>s shift and<br>rdingly.<br>se fields wi              | ill be use                                      | the Edit but<br>d for PFA G<br>NOTES (4)                          | eneration.                                  | NOTIFICATIONS                                                                                                    |
| PMF Type         Overview or Justification         Project Area(s) Description         Project Scope of Work         Project Scope of Work Assumptions         Initial Payment Needed         \$0.00         Special Notes         Maintained by         Project GSF         Client Cost Centers         Output                                                                                                    | PMF Type         Overview or Justification         Project Area(s) Description         Project Scope of Work         Project Scope of Work Assumptions         Initial Payment Needed         \$0.00         Special Notes         Maintained by         Project GSF         Client Cost Centers         Current Project GSF                                                                                                    | 7- Click on<br>8- Highligh<br>9- Add pro<br>0- Note: Tl<br>MAIN                               | the <b>UH Fields</b><br>t all the fields<br>ject information<br>abjustments so<br><u>Field</u> UH<br>PMF-Overhead<br>Capital Project                                                                                                    | s tab on<br>holding<br>ion acco<br>n in thes<br>schedule<br>18                                         | the top na<br>shift and<br>rdingly.<br>se fields wi                | ill be use                                      | bar.<br>the Edit but<br>ed for PFA G<br>NOTES (4)                 | eneration.                                  | NOTIFICATIONS                                                                                                    |
| Overview or Justification         Project Area(s) Description         Project Scope of Work         Project Scope of Work Assumptions         Initial Payment Needed       \$0.00         Special Notes         Maintained by         Project GSF         Client Cost Centers         Output                                                                                                    | Overview or Justification         Project Area(s) Description         Project Scope of Work         Project Scope of Work Assumptions         Initial Payment Needed       \$0.00         Special Notes         Maintained by         Project GSF         Client Cost Centers         Current Project GSF                                                                                                    | 7- Click on<br>8- Highligh<br>9- Add pro<br>0- Note: Tl<br><u>MAIN</u><br>Project Information | the UH Fields<br>t all the fields<br>ject information<br>abjustments si<br><u>Edit</u><br>UH<br>PMF-Overhead<br>Capital Project<br>PMF Charge                                                                                                    | s tab on<br>holding<br>fon acco<br>n in thes<br>schedule<br>18<br>H FIELD                              | the top na<br>shift and<br>rdingly.<br>se fields wi                | ill be use                                      | bar.<br>the Edit but<br>ed for PFA G<br>NOTES (4)                 | eneration.                                  | NOTIFICATIONS                                                                                                    |
| Project Area(s) Description         Project Scope of Work         Project Scope of Work Assumptions         Initial Payment Needed         \$0.00         Special Notes         Maintained by         Project GSF         Client Cost Centers         Output in Project                                                                                                    | Project Area(s) Description         Project Scope of Work         Project Scope of Work Assumptions         Initial Payment Needed       \$0.00         Special Notes         Maintained by         Project GSF         Client Cost Centers         Current Project GSF                                                                                                    | 7- Click on<br>8- Highligh<br>9- Add pro<br>0- Note: Tl<br>MAIN                               | the UH Fields<br>t all the fields<br>ject information<br>abjustments so<br>DUSTMENTS so<br>DUSTMENTS so<br>DUSTMEN                                                                              | s tab on<br>holding<br>ion acco<br>n in thes<br>cchedule<br>18<br>HFIELD                               | the top na<br>; shift and<br>rdingly.<br>se fields wi              | ill be use                                      | bar.<br>the Edit but<br>ed for PFA G<br>NOTES (4)                 | eneration.                                  | NOTIFICATIONS<br>NOTES                                                                                                    |
| Project Scope of Work Assumptions Initial Payment Needed \$0.00 Special Notes Maintained by Project GSF Client Cost Centers Output: Laboration                                                                                                    | Project Scope of Work Assumptions Initial Payment Needed \$0.00 Special Notes Maintained by Project GSF Client Cost Centers Current Project GSF                                                                                                    | 7- Click on<br>8- Highligh<br>9- Add pro<br>0- Note: Tl<br>MAIN                               | the UH Fields<br>t all the fields<br>ject information<br>abjustments sur-<br>e uH<br>PMF-Overhead<br>Capital Project<br>PMF Type<br>Overview or Justification                                                                                                    | s tab on<br>holding<br>on acco<br>n in thes<br>kCHEDULE<br>18                                          | the top na<br>shift and<br>rdingly.<br>se fields wi                | ill be use                                      | the Edit but<br>ed for PFA G<br>NOTES (4)                         | eneration.                                  | NOTIFICATIONS                                                                                                    |
| Initial Payment Needed \$0.00<br>Special Notes<br>Maintained by<br>Project GSF<br>Client Cost Centers                                                                                                    | Initial Payment Needed \$0.00<br>Special Notes<br>Maintained by<br>Project GSF<br>Client Cost Centers<br>Current Project GSF                                                                                                    | 7- Click on<br>8- Highligh<br>9- Add pro<br>0- Note: Tl<br>MAIN                               | the UH Fields<br>t all the fields<br>ject information<br>abjustments si<br><u>Edit</u><br>UH<br>PMF-Overhead<br>Capital Project<br>PMF Charge<br>PMF Type<br>Overview or Justification<br>Project Area(s) Description                                                                                                    | s tab on<br>holding<br>fon acco<br>n in thes<br>schedule<br>18<br>H FIELD                              | the top na<br>shift and<br>rdingly.<br>se fields wi                | ill be use                                      | the Edit but<br>d for PFA G<br>NOTES (4)                          | eneration.<br>ATTACHMENTS                   | NOTIFICATIONS                                                                                                    |
| Special Notes<br>Maintained by<br>Project GSF<br>Client Cost Centers                                                                                                    | Special Notes<br>Maintained by<br>Project GSF<br>Client Cost Centers<br>Current Project GSF                                                                                                    | 7- Click on<br>8- Highligh<br>9- Add pro<br>0- Note: Tl<br>MAIN                               | the UH Fields<br>t all the fields<br>ject information<br>abjust information<br>ADJUSTMENTS Survey<br>(Edit ) 1<br>PMF-Overhead<br>Capital Project<br>PMF Charge<br>PMF Type<br>Overview or Justification<br>Project Area(s) Description<br>Project Scope of Work<br>Project Scope of Work                                                                                                    | s tab on<br>holding<br>on acco<br>n in thes<br>schedule<br>18<br>1FIELD                                | the top na<br>shift and<br>rdingly.<br>se fields wi<br>UH FIELDS   | ill be use                                      | the Edit but<br>d for PFA G<br>NOTES (4)                          | tton.<br>eneration.<br>ATTACHMENTS          | NOTIFICATIONS NOTES                                                                                                    |
| Maintained by Project GSF Client Cost Centers                                                                                                    | Maintained by<br>Project GSF<br>Client Cost Centers<br>Current Project GSF                                                                                                    | 7- Click on<br>8- Highligh<br>9- Add pro<br>0- Note: Tl<br>MAIN                               | the UH Fields<br>t all the fields<br>ject information<br>abjustments so<br>to formation<br>abjustments so<br>to formation<br>abjustments so<br>to formation<br>project Area(s) Descriptio<br>Project Area(s) Descriptio<br>Project Scope of Work A<br>Initial Payment Needed                                                                                                    | s tab on<br>holding<br>ion acco<br>n in thes<br>schedule<br>18<br>HFIELD<br>h<br>kssumptions           | the top na<br>shift and<br>rdingly.<br>se fields wi                | ill be use                                      | bar.<br>the Edit but<br>ed for PFA G<br>NOTES (4)                 | tton. eneration. ATTACHMENTS                | NOTIFICATIONS NOTES                                                                                                    |
| Project GSF Client Cost Centers                                                                                                    | Project GSF<br>Client Cost Centers<br>Current Project GSF                                                                                                    | 7- Click on<br>8- Highligh<br>9- Add pro<br>0- Note: Tl<br>MAIN                               | the UH Fields<br>t all the fields<br>ject information<br>abjustments sr<br><u>Edit</u><br><u>PMF-Overhead</u><br>Capital Project<br>PMF Charge<br>PMF Type<br>Overview or Justification<br>Project Area(s) Description<br>Project Scope of Work A<br>Initial Payment Needed<br>Special Notes                                                                                                    | s tab on<br>holding<br>ion acco<br>n in thes<br>hchedule<br>18<br>H FIELD                              | the top na<br>shift and<br>rdingly.<br>se fields wi                | ill be use                                      | bar.<br>the Edit but<br>ed for PFA G<br>NOTES (4)                 | tton. eneration. ATTACHMENTS                | NOTIFICATIONS                                                                                                    |
| Client Cost Centers                                                                                                    | Client Cost Centers Current Project GSF                                                                                                    | 7- Click on<br>8- Highligh<br>9- Add pro<br>0- Note: Tl<br>MAIN                               | the UH Fields<br>t all the fields<br>ject information<br>abustion<br>abustion<br>abustification<br>PMF-Overhead<br>Capital Project<br>PMF Charge<br>PMF Type<br>Overview or Justification<br>Project Area(s) Description<br>Project Scope of Work At<br>Initial Payment Needed<br>Special Notes<br>Maintained by                                                                                                    | s tab on<br>holding<br>on acco<br>n in thes<br>schedule<br>18<br>H FIELD                               | the top na<br>shift and<br>rdingly.<br>se fields wi                | ill be use                                      | the Edit but<br>ed for PFA G<br>NOTES (4)                         | tton. eneration. ATTACHMENTS                | NOTIFICATIONS NOTES                                                                                                    |
| 0                                                                                                    | Current Project GSF                                                                                                    | 7- Click on<br>8- Highligh<br>9- Add pro<br>0- Note: Tl<br>MAIN                               | the UH Fields<br>t all the fields<br>ject information<br>ADJUSTMENTS SC<br>DECINT CONTRACTOR<br>ADJUSTMENTS SC<br>DECINT OVERHEAD<br>Capital Project<br>PMF Charge<br>PMF Charge<br>PMF | s tab on<br>holding<br>on acco<br>n in thes<br>schedule<br>18<br>A FIELD                               | the top na<br>shift and<br>rdingly.<br>se fields wi                | ill be use                                      | bar.<br>the Edit but<br>ed for PFA G<br>NOTES (4)<br>TA<br>\$0.00 | tton. eneration. attachments                | NOTIFICATIONS NOTES NOTE |
| Current Project GSF                                                                                                    |                                                                                                    | 7- Click on<br>8- Highligh<br>9- Add pro<br>0- Note: Tl<br>MAIN                               | the UH Fields<br>t all the fields<br>ject information<br>abjustments so<br>t Edit - 1<br>PMF-Overhead<br>Capital Project<br>PMF Type<br>Overview or Justification<br>Project Area(s) Descriptio<br>Project Scope of Work A<br>Initial Payment Needed<br>Special Notes<br>Maintained by<br>Project GSF<br>Client Cost Centers                                                                                                    | s tab on<br>s holding<br>ion acco<br>n in thes<br>schedule<br>18<br>4 FIELD<br>n<br>kssumptions        | the top na<br>shift and<br>rdingly.<br>se fields wi<br>UH FIELDS   | ill be use                                      | bar.<br>the Edit but<br>ed for PFA G<br>NOTES (4)<br>TA<br>\$0.00 | tton. eneration. attachments                | NOTIFICATIONS  NOTES  NOTES NOTES  NOTES  NOTES  NOTES  NOTES  NOTES  NOTES  NOTES  NOTES  NOTES  NOTES  NOTES NOTES  NOTES  NOTES  NOTES NOTES  NOTES NOTES  NOTES NOTES  NOTES NOTES NOTES NOTES  NOTES NOTES NOTES NOTES NOTES NOTES NOTES NOTES NOTES NOTES NOTES NOTES NOTES NOTES NOTES NOTES NOTES NOTES NOTES NOTES NOTES NOTES NOTES NOTES NOTES NOTES NOTES NOTES NO |
|                                                                                                    |                                                                                                    | 7- Click on<br>8- Highligh<br>9- Add pro<br>0- Note: Tl<br>MAIN<br>Project Information        | the UH Fields<br>t all the fields<br>ject information<br>abust and the fields<br>ine information<br>abust and the fields<br>abust and the fields<br>abust and the fields<br>abust abust abust<br>PMF-Overhead<br>Capital Project<br>PMF Charge<br>PMF Type<br>Overview or Justification<br>Project Area(s) Description<br>Project Area(s) Description<br>Project Scope of Work A-<br>Initial Payment Needed<br>Special Notes<br>Maintained by<br>Project GSF<br>Client Cost Centers<br>Current Project GSF                                                                                                    | s tab on<br>s holding<br>fon acco<br>n in thes<br>schedule<br>18<br>H FIELD<br>n<br>ion<br>Assumptions | the top na<br>shift and<br>rdingly.<br>se fields wi                | ill be use                                      | bar.<br>the Edit but<br>ed for PFA G<br>NOTES (4)                 | tton. eneration. ATTACHMENTS                | NOTIFICATIONS  NOTES  NOTES NOTES  NOTES  NOTES  NOTES  NOTES  NOTES  NOTES  NOTES  NOTES  NOTES  NOTES  NOTES  NOTES  NOTES  NOTES  NOTES  NOTES  NOTES  NOTES  NOTES  NOTES  NOTES  NOTES  NOTES  NOTES  NOTES  NOTES  NOTES  NOTES  NOTES  NOTES  NOTES NOTES  NOTES  NOTES  NOTES  NOTES  NOTES  NOTES NOTES NOTES NOTES NOTES NOTES NOTES NOTES  NOTES NOTES NOTES |
|                                                                                                    |                                                                                                    | 7- Click on<br>8- Highligh<br>9- Add pro<br>0- Note: Tl<br>MAIN<br>Project Information        | the UH Fields<br>t all the fields<br>ject information<br>abuse information<br>abuse information<br>abuse information<br>abuse information<br>abuse information<br>project PMF Type<br>Overview or Justification<br>Project Area(s) Description<br>Project Area(s) Description<br>Project Scope of Work Ar<br>Initial Payment Needed<br>Special Notes<br>Maintained by<br>Project GSF<br>Client Cost Centers<br>Current Project GSF                                                                                                    | s tab on<br>holding<br>on acco<br>n in thes<br>schedule<br>18<br>HFIELD                                | the top na<br>g shift and<br>rdingly.<br>se fields wi<br>UH FIELDS | ill be use                                      | bar.<br>the Edit but<br>ed for PFA G<br>NOTES (4)<br>TA<br>\$0.00 | tton. eneration. attachments                | NOTIFICATIONS  NOTES  NOTES NOTES NOTES  NOTES NOTES  NOTES NOTES NO |
|                                                                                                    |                                                                                                    | 7- Click on<br>8- Highligh<br>9- Add pro<br>0- Note: Tl<br>MAIN<br>roject Information         | the UH Fields<br>t all the fields<br>ject information<br>abjustments so<br>t all the fields<br>ject information<br>abjustments so<br>t Edit 1<br>PMF-Overhead<br>Capital Project<br>PMF Charge<br>PMF Type<br>Overview or Justification<br>Project Area(s) Description<br>Project Area(s) Description<br>Project Scope of Work A<br>Initial Payment Needed<br>Special Notes<br>Maintained by<br>Project GSF<br>Client Cost Centers<br>Current Project GSF                                                                                                    | s tab on<br>holding<br>on acco<br>n in thes<br>schedule<br>18<br>A FIELD                               | the top na<br>shift and<br>rdingly.<br>se fields wi<br>UH FIELDS   | ill be use                                      | bar.<br>the Edit but<br>ed for PFA G<br>NOTES (4)<br>TA<br>\$0.00 | tton. eneration. attachments                | NOTIFICATIONS  NOTES  NOTES NOTES  NOTES  NOTES  NOTES NOTES  NOTES  NOTES NOTES  NOTES  NOTES  NOTES  NOTES  NOTES  NOTES  NOTES  NOTES  NOTES  NOTES  NOTES  NOTES  NOTES  NOTES  NOTES  NOTES  NOTES  NOTES  NOTES  NOTES  NOTES  NOTES  NOTES  NOTES  NOTES  NOTES  NOTES  NOTES  NOTES  NOTES  NOTES  NOTES  NOTES  NOTES NOTES NOTES N |

| A MAIN              | ADJUSTMENTS                  | SCHEDULE                                                                                                    | UH FIELDS                                                                                                    | SCORING            | NOTES (4) | ATTACHMENTS |
|---------------------|------------------------------|----------------------------------------------------------------------------------------------------|----------------------------------------------------------------------------------------------------|--------------------|-----------|-------------|
| 22                  |                              |                                                                                                    |                                                                                                    |                    | _         | 21          |
|                     |                              | 22 🖛                                                                                                    | Drop files here or o                                                                                            | lick the Add butto | n         |             |
| <b>3-</b> After cli | cking on <b>+Add</b>         | select <b>Docur</b>                                                                                                    | nent Manag                                                                                                    | er.                |           |             |
| +- wavigate         | 4 🗅 🗠                        | Current Manager Ro<br>Locations<br>Projects                                                                                                    | <b>1 Budget</b> to                                                                                              | o upload the       | e files.  |             |
| +- IVAVIBAL         | ▲ [] Dod<br>→<br>▲ T<br>▲ [] | Current Manager Re<br>Locations<br>Projects<br>0000008 - test-<br>4 1 Scope Dev<br>1 -01 App<br>1 -02 Pro<br>4 2 Project Co<br>2 2-01 Buc<br>2 2-02 Scl<br>2 2-03 Aug | 1 Budget to<br>pot Folder<br>project*Project Te<br>elopment<br>rovals<br>gramming<br>untrols<br>liget<br>nedule | emplate*(4)        | e files.  |             |

| MAIN                   | ADJUSTMENTS                                                                                                    | SCHEDULE                                   | UH FIELDS                                 | SCORING                 | NOTES       |
|------------------------|----------------------------------------------------------------------------------------------------|--------------------------------------------|-------------------------------------------|-------------------------|-------------|
| ag a column he         | ader and drop it here to group by th                                                                                                    | at column                                  |                                           |                         |             |
| ITEM                   | DESCRIPTION CREATED BY                                                                                                    | CREATED DATE                               | EDITED BY EDITED                          | DAT                     | 25          |
|                        | <del>_</del>                                                                                                    | ·                                          |                                           | -                       |             |
| records to dis         | olay.                                                                                                    |                                            |                                           | Þ                       |             |
|                        | a a tha <b>Ba</b> ata tahata t                                                                                                    |                                            |                                           |                         |             |
| 26- CIICK<br>27- Statu | on the Main tab in the second second se | ne top navigation<br>nange from <b>dra</b> | on bar.<br><b>ft</b> to <b>Approved</b> . |                         |             |
| 28- Click              | the Save Icon in the                                                                                                    | top bar.                                   |                                           |                         |             |
|                        |                                                                                                    |                                            |                                           |                         |             |
|                        | 1 - S                                                                                                    |                                            |                                           | <b>.</b>                | ]           |
|                        | 3- 3                                                                                                    |                                            |                                           |                         | → 28        |
|                        |                                                                                                    |                                            |                                           |                         |             |
|                        |                                                                                                    |                                            |                                           |                         |             |
|                        | Initiative ID*                                                                                                    | 000011                                     |                                           |                         |             |
|                        | Name*                                                                                                    |                                            |                                           |                         |             |
|                        | Program                                                                                                    |                                            |                                           | •                       |             |
|                        | Frogram                                                                                                    |                                            |                                           |                         |             |
|                        | Facility Type                                                                                                    |                                            |                                           | •                       |             |
|                        | Project Type                                                                                                    |                                            |                                           | •                       |             |
|                        | Reference                                                                                                    |                                            |                                           |                         |             |
|                        |                                                                                                    |                                            |                                           |                         |             |
|                        | <u>Plan</u>                                                                                                    |                                            |                                           |                         |             |
|                        | <u>Plan</u><br>Status/Revision                                                                                                    | Draft                                      |                                           | ▼ 0                     | → 27        |
|                        | <u>Plan</u><br>Status/Revision<br><u>Location</u>                                                                                                    | Draft                                      |                                           | ▼         0             | → 27        |
|                        | <u>Plan</u><br>Status/Revision<br><u>Location</u><br>Reguest ID                                                                                                    | Draft                                      |                                           | ▼         0             | <b>→</b> 27 |
|                        | <u>Plan</u><br>Status/Revision<br><u>Location</u><br><u>Request ID</u><br>Currency                                                                                                    | Draft                                      | lars (USA)                                |                         | <b>→</b> 27 |
|                        | <u>Plan</u><br>Status/Revision<br><u>Location</u><br><u>Request ID</u><br>Currency                                                                                                    | Draft                                      | llars (USA)                               |                         | → 27        |
|                        | <u>Plan</u><br>Status/Revision<br><u>Location</u><br><u>Request ID</u><br>Currency<br>Funding Year                                                                                                    | Draft                                      | llars (USA)                               | ▼ 0<br>▼<br>▼<br>2023 ↓ | → 27        |

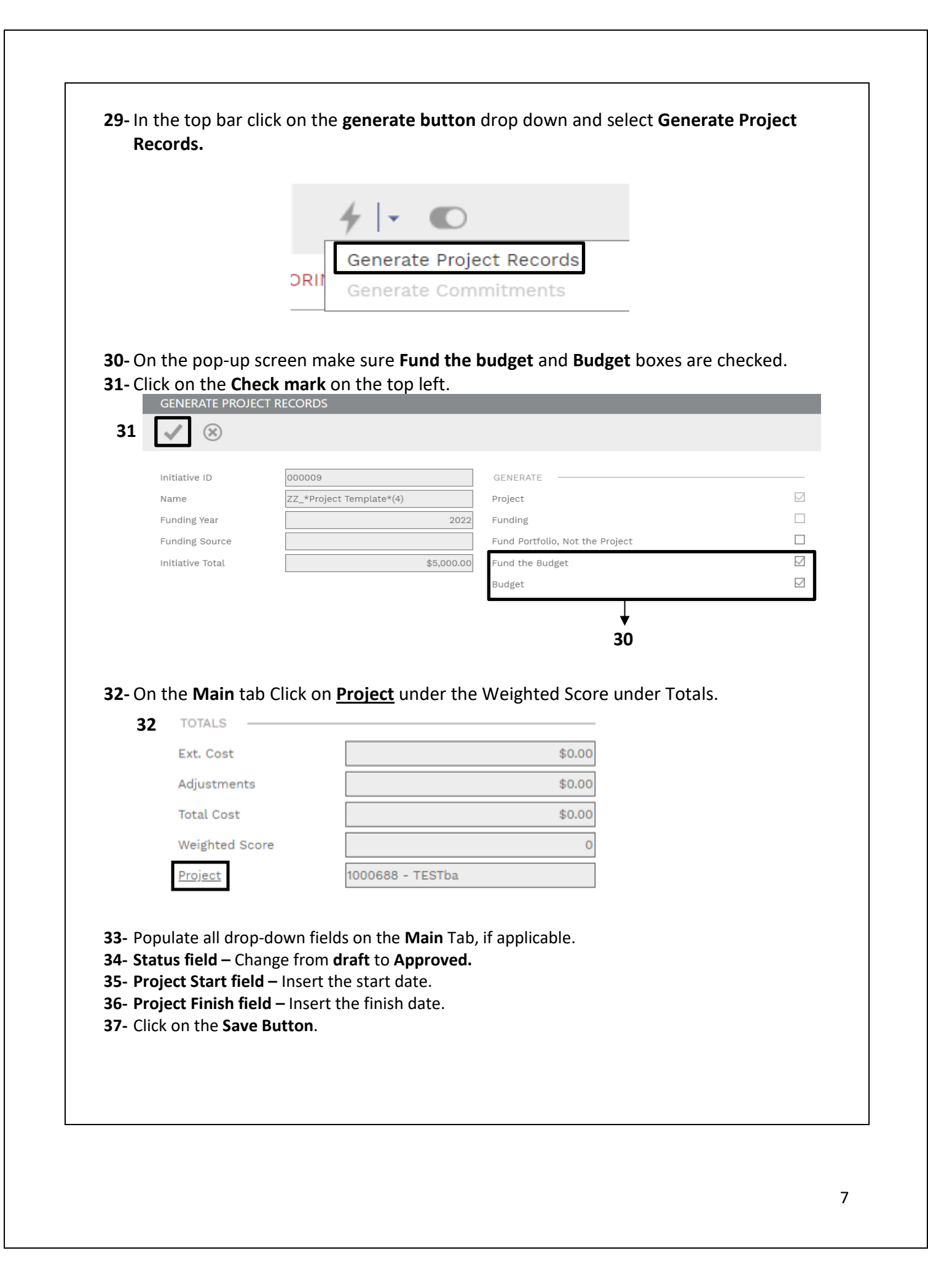

| MAIN           | UH FIELDS | USERS  | 37 COMPANIES         | CONTACTS | NOTES | ATTACHMENTS         | COLLABORATE                         |
|----------------|-----------|--------|----------------------|----------|-------|---------------------|-------------------------------------|
| rogram         |           |        | ADDRESS              |          |       | USER DEFINED FIELDS |                                     |
| oject Number*  | 1000688   |        | Address 1            |          |       | Requires Board of   | -                                   |
| ime*           | TESTba    |        | City                 |          |       | Regents Approval    |                                     |
| cation         |           | -      | State / ZIP          | -        |       | Board of Regents    |                                     |
| oject Status   |           | -      | TAGS                 |          |       | Approval Date       |                                     |
| cility Type    |           | -      | Latitude             |          |       | Planner             | Nick Tamayo (University of Houston) |
| oject Type     |           |        | Longitude            |          |       | Project Customer    |                                     |
| atus           | Draft 34  | • 0    | Google Address (+++) |          |       | Division or College |                                     |
| auest ID       |           |        | PERSONNEL            |          |       | Client DBA          |                                     |
| unning Budget  |           | \$0.00 | GC                   |          | -     | FPC Inspector       |                                     |
| ected Start    | 35        | 1 m    | Architect            |          | -     | Executive Director  |                                     |
| piected Finish | 36        | e      | Commitment Company   |          | -     | Principal Project   |                                     |
| intin ID       | 10000000  |        | L                    |          |       | Manager             |                                     |

38- Process complete.

#### **PM & Planner**

#### **Add-Delete Project Permissions**

Overview: This process is for a Project Manager or Planner to access rights to assign vendor users for their projects. This should be done promptly once a vendor is and their team members identified. PMs or Planners can also delete user access when an individual leaves a project.

Reference: N/A

1- Click on **PORTFOLIO** from the buttons on the left.

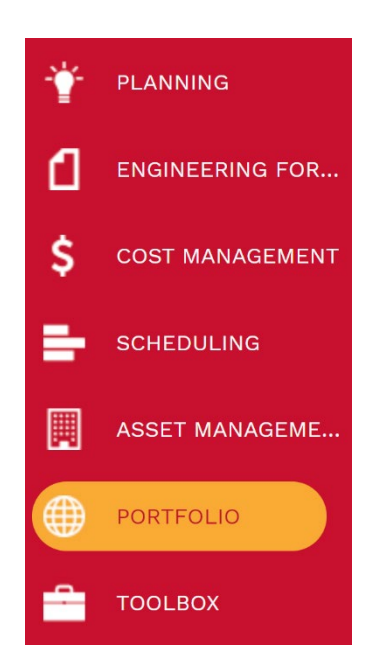

2- ADMINISTER, select Security.

| ADMINISTER              |
|-------------------------|
| Settings                |
| Security                |
| Items                   |
| Close-Open Periods      |
| PMWeb Word              |
| Email Setup             |
| Message Templates       |
| Generating              |
| Event Center            |
| Define Reminders        |
| Define Report Schedules |
|                         |

- **3-** Click on the **User Access** tab.
- **4-** Select the needed Permission Group (such as **Contractor/Vendor**) from the list on the right hand side of the screen.
- 5- Select the individual needing a project added or removed from their permissions.

| 🔺 🗌  (System) |   | Admininstrator (Full)                       |
|---------------|---|---------------------------------------------|
| All Projects  | 3 | Business Services (Full)                    |
| All Locations |   | Contract Manager (Full)                     |
|               |   | <ul> <li>Contract/Vendor (Guest)</li> </ul> |
|               |   | Patrik Harden                               |
|               |   | Aaron Jones 5                               |
|               |   | Aaron Murray                                |
|               |   | 🗆 💄 Aaron Musick                            |
|               |   | 🕨 🔔 Adam Hutchison                          |
|               |   | Alex Gonzales                               |
|               |   | Allen Schmidt                               |
|               |   | 🕨 🔲 💄 Amanda Jackson                        |
|               |   | 🕨 🔔 Amanda Mendler                          |
|               |   | Andrew Gressett                             |
|               |   | Andy Lindsey                                |
|               |   | Antonio Puerto                              |
|               |   | 🕨 🔲 💄 Anurag Bagmar 🗸 🗸                     |

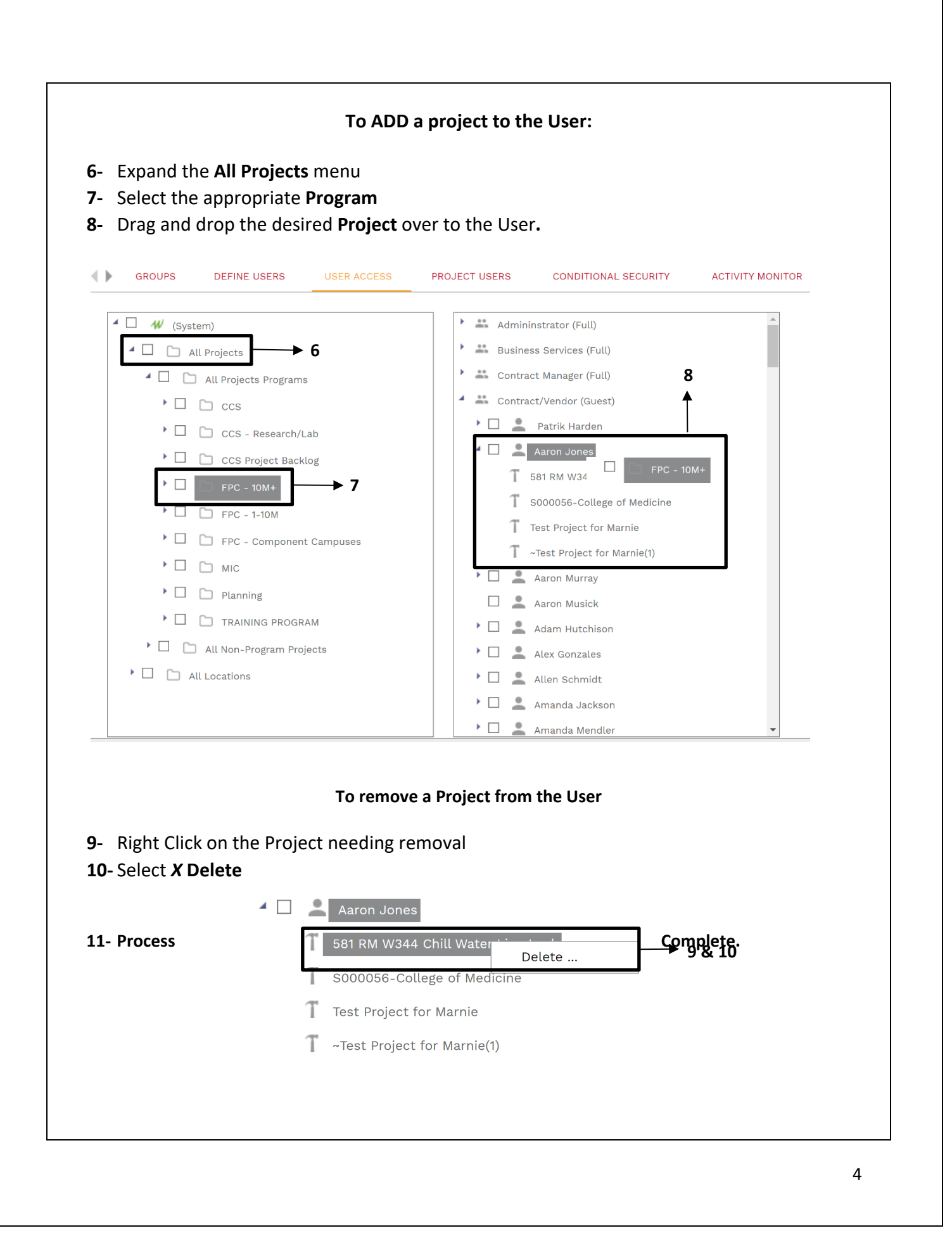